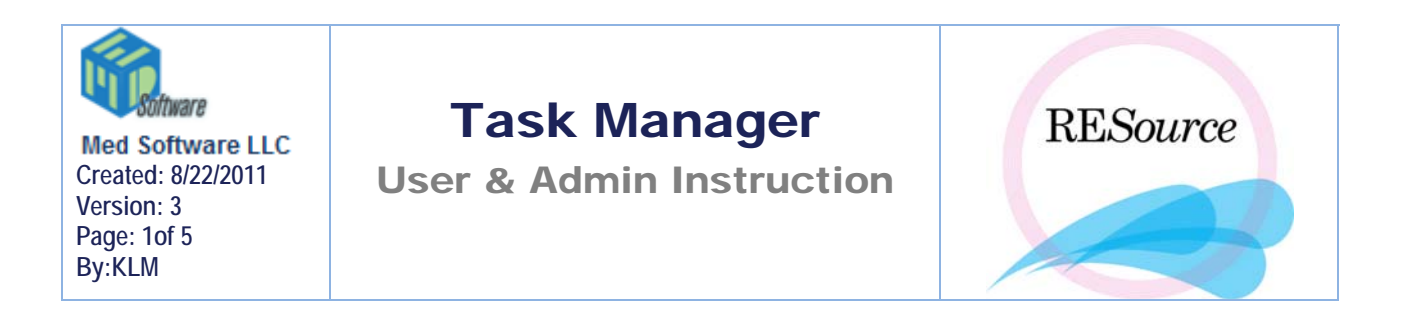

**Tasks** is an option under "Patient" on the main toolbar that allows a user to create a task for a specific user to review medical records or abnormal lab results. Once the task is created and assigned, it will be available in **Task Manager** (under "Tools" on the main toolbar) for the specified user to view.

## **Assigning a Task**

1. On the main toolbar, go to Patient and scroll to Tasks. The REsource Task Manager window will display.

2. Click the Add button. The 'Add/Edit Task' window will appear. Fill/Select necessary info in the provided fields. Please see below.

| i, Add/Edit Task |                                           |   |                                                                                                    |
|------------------|-------------------------------------------|---|----------------------------------------------------------------------------------------------------|
| Object Info      |                                           |   |                                                                                                    |
| Task:            | General Task                              |   | <b>Object Info:</b><br>This section displays the<br>name of the patient that the<br>medical record/lab review<br>pertains to.<br><b>Object Type:</b> defaults to the |
| Object Type:     | <b></b>                                   |   | Task Section                                                                                                    |
| – Task           |                                           |   | Task Type: Select the type of                                                                                                    |
| Task Type:       | <b>_</b>                                  |   | task, such as medical record or<br>abnormal lab result.                                                                                                    |
| Instruction:     |                                           |   | - Instruction: Select directions                                                                                                    |
| Due Date:        |                                           |   | for user assigned to task.<br><b>Due Date:</b> Select the date the                                                                                                   |
| Assignment       |                                           |   | task should be complete.                                                                                                    |
| Assigned By: RAM | Assigned To:                              |   | Assignment Section                                                                                                    |
| Complete By:     | Assigned To Grp:                          |   | <ul> <li>Refers to user task assignment</li> <li>on an individual or group</li> <li>basis, Son description below</li> </ul>                                          |
|                  | Assigned To User Grp:                     | • |                                                                                                    |
| Comments:        |                                           |   |                                                                                                    |
|                  |                                           |   |                                                                                                    |
| Free text area   | a to log comments through process of task |   |                                                                                                    |
|                  |                                           |   |                                                                                                    |

### More Details on Assignment Section

- Assigned By: Automatically defaults with the user's initials that is adding or editing the task.
- Assigned To: Select the user's initials to which the task will be assigned.
- Assigned to Grp: Use this selection to assign a task to a particular group of users instead of just an individual user. Generally, these users are grouped by department or created to manage users' permission level.
- Assigned to User Grp: Use this selection to assign a task to a particular created group of users instead of just an individual user. These are custom made user groups created outside of the regular groups.

**3.** Once complete, click **OK**. This will return you to the Resource Task Manager window. The 'Task' you just created will display under the corresponding columns shown below:

| Assigned By: Assigned To: | Assigned T   | io Grp:  |            |         | Y        |           | Since:         |          | •        | Com<br>Com<br>Outs | pleted<br>standing<br>r Due | <u>L</u> oad |
|---------------------------|--------------|----------|------------|---------|----------|-----------|----------------|----------|----------|--------------------|-----------------------------|--------------|
| Task                      |              |          | Assignment |         | Dates    |           | Completion     |          |          |                    |                             |              |
| Task Type 🛛 🛆             | Instruction  | Delegate | Object     | AsgnGrp | AsgnUGrp | AsgndTo 🛆 | Asgnd $\Delta$ | Due      | Complete | CompBy             | Comment                     | Done         |
| Review Blood Comps        | Redo Lab     | RTS      | Patient    | Nursing |          |           | 03/02/10       | 03/03/10 |          |                    | Please expedirte            |              |
| Review Blood Comps        | Redo Patient | RAM      | General    | Nursing |          | ABC       | 08/30/11       | 09/16/11 |          |                    | pt out of country - v       |              |
| Schedule Follow up        |              | RAM      | General    | PatServ |          | BS        | 08/30/11       | 09/01/11 |          |                    |                             |              |

**NOTE**: The column definitions correspond to fields that are available when adding or editing a task.

## To Edit a Task

1 – In the Resource Task Manager window, click the **Edit** button. The 'Add/Edit Task' window will appear.

2- Update and edit the task with the necessary changes by navigating through the selection fields.

3- Once complete, click **OK**. This will return you to the Resource Task Manger window. The changes you made to the task will display under the corresponding columns.

4- Click **Done** to exit out of the Resource Task Manager window.

# Managing Tasks

Resource Task Manager window will list tasks under a user under several scenarios:

- 1. If the task is assigned to her/him individually
- 2. If the task is assigned to a user group that the user is linked to
- **3.** Any tasks that were delegated by the user

| Assignment of tasks                                                                                                    | viewed/selected                                                                                                    | Option to filter/ sort your tasks<br>Since: (the date)<br>Completed: tasks marked 'Dom<br>Oustanding: tasks not marked<br>OverDue: tasks not marked<br>passed due date                                                   | by:<br>e'<br>Done'<br>'Done' and                                                                                                    |
|----------------------------------------------------------------------------------------------------|----------------------------------------------------------------------------------------------------|----------------------------------------------------------------------------------------------------|----------------------------------------------------------------------------------------------------|
| Assigned By: Assigned To Grp: Assigned To: Task Types:                                                                                                    | <b>y</b>                                                                                                    | Since:                                                                                                    | Load                                                                                                    |
| Task       Task Type     △     Instruction     Delegate       Review Blood Comps     Redo Lab     RTS       Review Blood Comps     Redo Patient     RAM       Schedule Follow up     RAM         Tasks are | Assignment       Object     AsgnGrp     AsgnUGrp     AsgndTo     △     As       Patient     Nursing     ABC     08       General     PatServ     BS     08       Iisted     here | Dates         Completi           sgnd △         Due         Complete         CompBy         Comme           /02/10         03/03/10         Please expl         Please expl         //////////////////////////////////// | on<br>nt Done<br>control Done<br>control Done<br>con |
| Cnt: 3                                                                                                    | <u></u> dit                                                                                                    | bb <u>A</u>                                                                                                    | Done                                                                                                    |
| This counts the number<br>of tasks in viewing area                                                                                                    | Done – click when finished using w<br>Add- click to add task<br>Edit – click to make changes on sel                                                                              | vindow<br>lected task. (To select task highligh                                                                                                    | nt it.)                                                                                                    |

### NOTE:

- The task list is designed to be sorted and organized in multiple fashions. Sorting options are at the top of the REsource Task Manager window. Make selections from the assorted fields to modify your search.
- Multiple filters will results in a more refined search. For example, the "Assigned To" field has user initials ABC, the "Since" field has 4/20/2010 selected, and the Completed option has been checked. This search criterion would yield all completed tasks assigned to ABC from 4/20/2010 to the present date.

# Completing an assigned Task

1. Filter your task list by selecting outstanding and overdue tasks assigned to you.

| 🔽 Outstanding |  |
|---------------|--|
| 🔽 Over Due    |  |

2. Individually check off any tasks that you have completed in the "Done" column by clicking the check box.

| Comment       | Done |
|---------------|------|
| Test          |      |
| testing group |      |

3. At the prompt, click Yes.

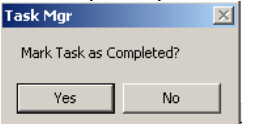

# Admin Setup

## Creating a custom group for tasks

Only an administrator of certain permission level can create custom groups. If you do not have these permissions, please contact your administrator.

### To create a custom group for Tasks:

- 1 go to Maintenance Admin Lookup Table Manager, and select **GroupUserTbl** (should be first table in list)
- 2 click Append Row
- **3** enter next consecutive GroupID (if this is the first table entry then make it 1)
- 4 enter GroupName
- 5 enter GroupCat (create a group category can be used for each similar group name, to organize)
- 6 repeat for as many groups as necessary
- 7 click Update

### To assign users to a custom Group:

- 1 go to Maintenance Admin User Manager
- 2 select desired user and click Edit
- 3 in the Groups section (middle left side of window), click the UGroup button

4 – from the new 'Not Member Of' (green arrow) box that appears, select the appropriate group(s) and click **Add** to move it to the 'Member Of' (blue arrow) box

| Groups<br>User: | Member Of: |                  | Not Member Of:    |
|-----------------|------------|------------------|-------------------|
| titimuns        |            | < Add<br>Remove> | Sample User Group |

 $5 - click \ OK$ 

**6** – repeat for any other users/groups

## To assign a task to a custom Group:

- Create the task as usual
- In the Assignment section, select the desired custom group from the 'Assigned To User Grp' dropdown (red arrow).

| Assigned By: | KZM 💌 | Assigned To:        | T |  |
|--------------|-------|---------------------|---|--|
| Complete By: |       | Assigned To Grp:    | • |  |
|              | As    | signed To User Grp: |   |  |

• The task will appear for all members of that group

# **Other Admin Setup**

Along with assigning user groups, there are certain tables that need to be addressed in order for drop down selections to be present for user.

- **IkupTaskObjectType for the "Object Type" field** When a user is assigning a task within a patient record, this field will default to 'patient'. However, an administrator can assign tasks outside of Resource in here as well. For example, an end of the day checklist to prepare the office for the next day (stocking, cleaning, ordering supplies, confirming appointments, etc).
- **lkupTaskType for "Task Type" field** Example of types are medical record review or abnormal lab result review.
- **lkupInstructionType for the "Instruction" field** Example of given instructions can be 'repeat test', 'schedule follow up', or 'Rx'.